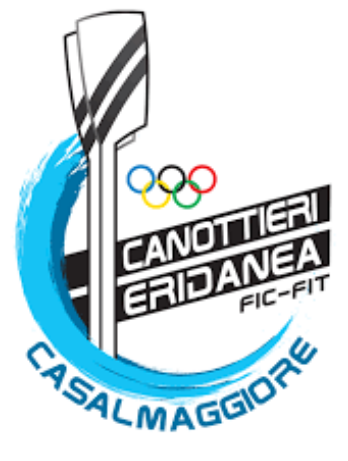

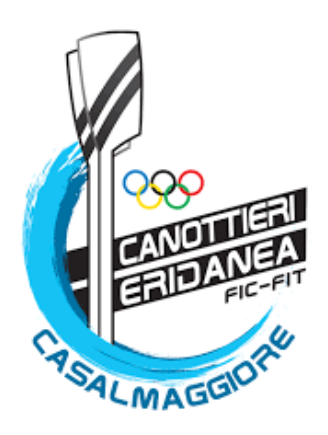

## MANUALE UTILIZZO PIATTAFORMA WANSPORT

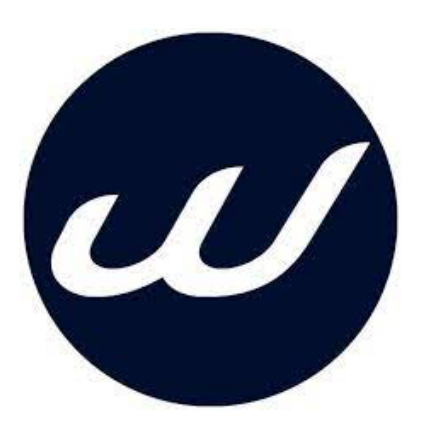

CANOTTIERI ERIDANEA

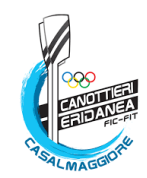

## SCARICARE LA APP WANSPORT

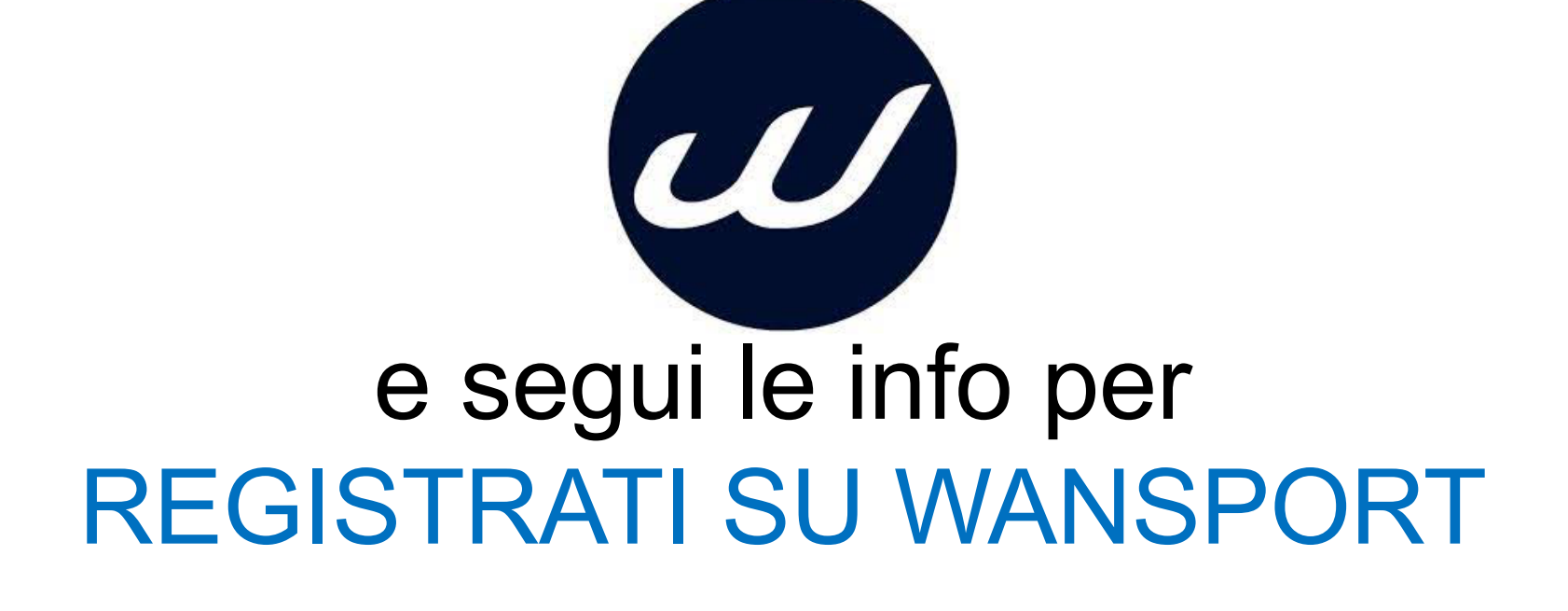

CANOTTIERI ERIDANEA

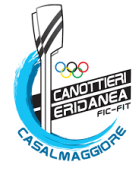

## Scegli il Circolo in cui vuoi giocare, scrivi Casalmaggiore

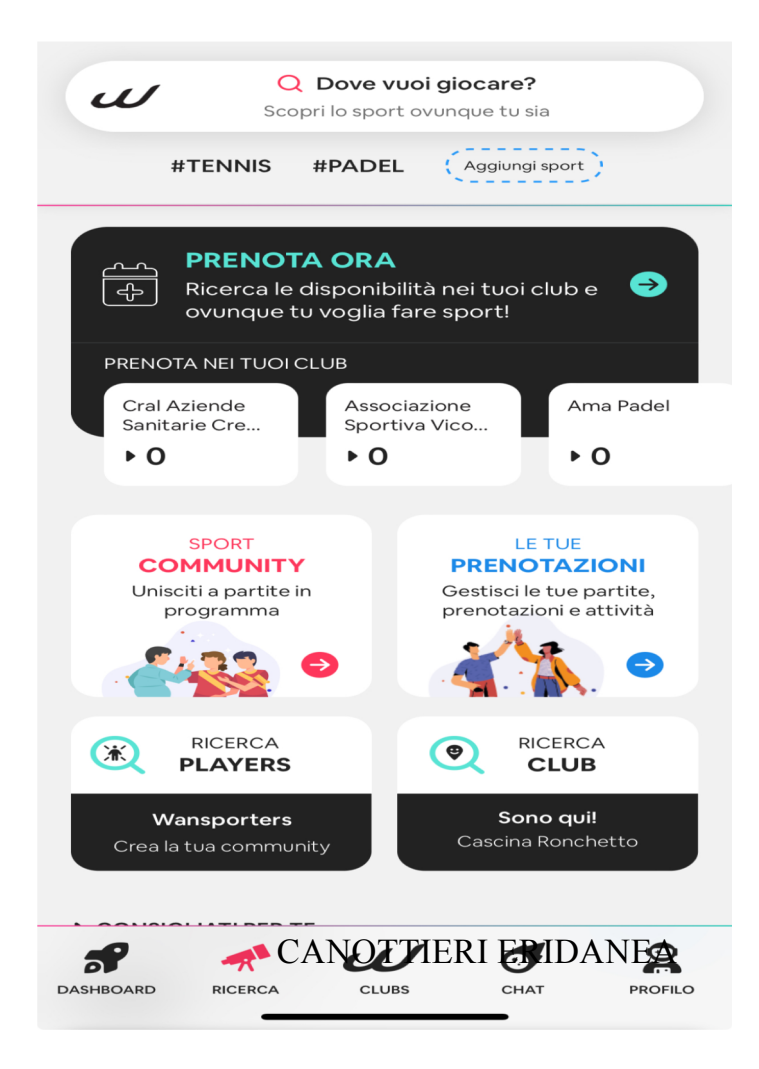

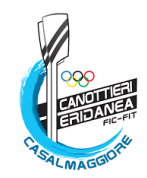

## Scrivi: *Canottieri Eridanea* e seleziona la struttura

| < (    | Canottieri eridanea | ₹.            |
|--------|---------------------|---------------|
|        | Ovunque             | •             |
| STRUTT | URE                 |               |
|        |                     |               |
|        | Canottieri Eridanea | $\rightarrow$ |
|        |                     |               |

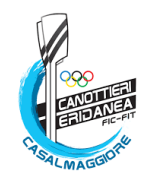

## Una volta entrato, clicca: Associa il tuo account

| 09:35 <b>२ 100</b>                                                |
|-------------------------------------------------------------------|
|                                                                   |
|                                                                   |
| Canottieri Eridanea                                               |
| <ul> <li>(►) (➡) (➡) (Φ) (Φ)</li> <li>(♥ Segui)</li> </ul>        |
| TENNIS                                                            |
| ► UNISCITI ALLE ATTIVITÀ PUBBLICHE<br>IN PROGRAMMA                |
| Prenota la tua attività sportiva<br>e gioca la tua prima partita! |
| Prenota ora 🤿                                                     |
| Accedi alla Associa il tuo<br>struttura account                   |

Il sistema ti chiederà di confermare la tua identità mandati un messaggio sul numero di cellulare che fornirai.

1

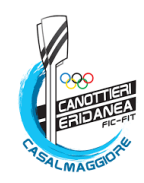

## Clicca: Registrati

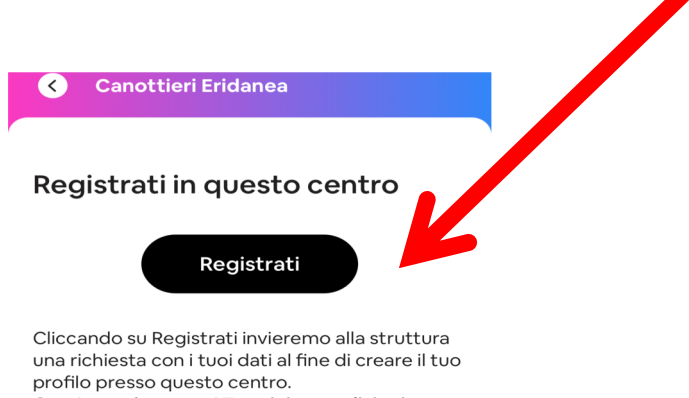

profilo presso questo centro. Continuando accetti <u>Termini e condizioni,</u> <u>informativa sulla privacy</u> e <u>cookie policy</u> del Centro Sportivo.

> Sei già registrato? Accedi

#### Il sistema ti chiederà

- Data di Nascita
- Luogo Nascita
- Codice Fiscale

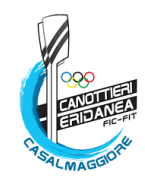

## Clicca: Impostazioni

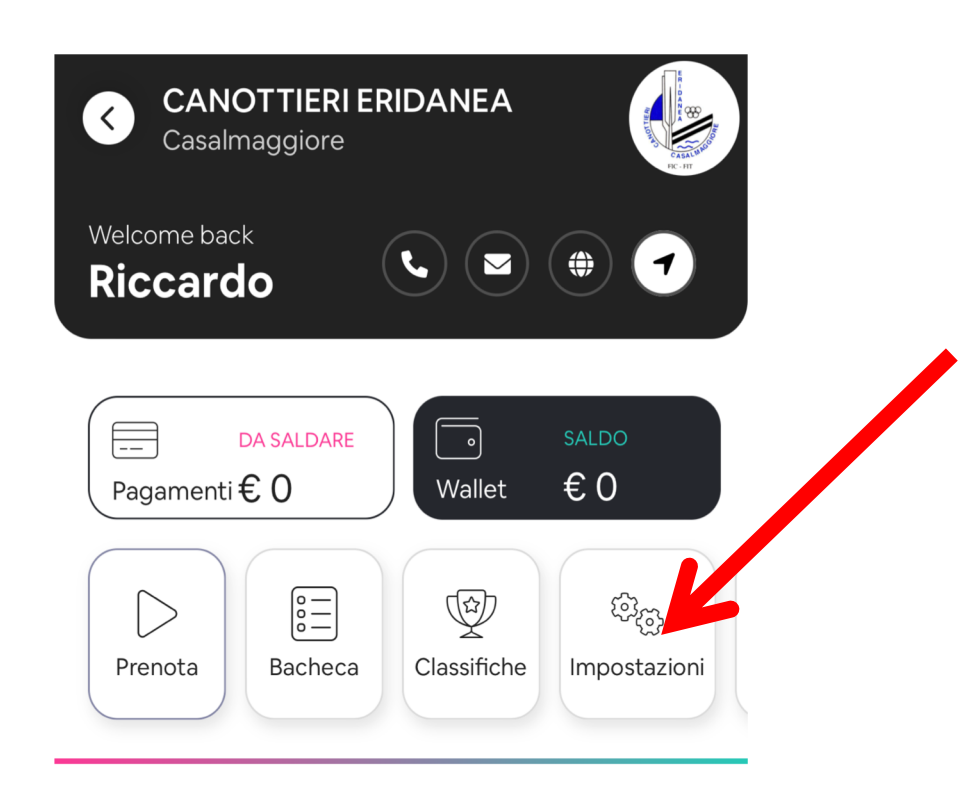

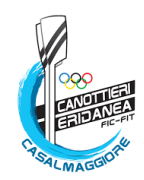

## Clicca: Documenti

| < | Profilo nel centro  |  |
|---|---------------------|--|
|   | Canottieri Eridanea |  |

| 📰 Bacheca                            | 🏜 Amici                  | <table-cell-rows> Familiari</table-cell-rows> | ≡      |
|--------------------------------------|--------------------------|-----------------------------------------------|--------|
| Certific                             | ato Med                  | ico: <mark>Asse</mark> i                      | nte    |
| ළ <sub>ම</sub> INFO GE<br>Riccardo M | NERALI<br>anfredi        |                                               | ^      |
| 🖾 EMAIL D<br>manfreriki@             | । ACCESSO<br>@gmail.com  |                                               | ~      |
| ☐ CELLUL/<br>339618058               | ARE<br>4                 |                                               | ~      |
| PASSWC<br>*******                    | DRD                      |                                               | ~      |
| E PIN PER<br>Pin non im              | SONALE TOTEM<br>postato  |                                               | ~      |
| []] PASSKE<br>****                   | PER IL CONTRO            | OLLO ACCESSI                                  | ~      |
| A코 LINGUA<br>Italiano                | PREFERITA                |                                               | ~      |
|                                      | ENTI<br>enti obbligatori | mancanti                                      | ~      |
| ې NOTIFIC                            | HE                       |                                               | $\sim$ |
| न्त्री COMUN<br>AUTORIZZA            | ICAZIONI, NEWS<br>ZIONI  | S E                                           | ~      |

## PER PROCEDERE

Serve caricare foto o file del CERTIFICATO MEDICO

Carica il documento
Inserisci data di scadenza

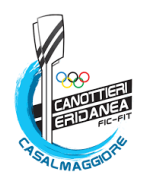

### LA SEGRETERIA è incaricata di controllare e approvare la validità di CERTIFICATO MEDICO e TESSERA FIT

#### . CERTIFICATO MEDICO

. La vostra posizione rimarrà attiva sino alla data di scadenza del certificato medico

• Alla data di scadenza del certificato, o in caso di tessera FITP non aggiornata, la app provvederà in automatico alla sospensione dell'utilizzo

Una volta rinnovato il Certificato medico, dovrete procedere in autonomia al caricamento del NUOVO CERTIFICATO
 ed inserire NUOVA DATA SCADENZA

#### . TESSERA FITP

- . VERRA' ATTIVATA IN BASE ALLO SPORT RICHIESTO (tennis o padel o entrambi)
- . Ogni atleta provvederà al ri-tesseramento annuale alla FITP sulla app MYFITP
- . Per chi fosse già tesserato per altri circoli, inviare copia della tessera via mail in segreteria

• Dopo aver effettuato la procedura di rinnovo sulla app MYFITP, provvedere al pagamento delle tessere selezionate, tramite bonifico o contanti, presso la segreteria

• Quando il socio avrà provveduto al perfezionamento del tesseramento e pagamento, la segreteria provvederà all'attivazione della tessera sul portale MYFITP.

CANOTTIERI ERIDANEA

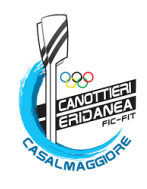

SOLO DOPO che la Segreteria avrà convalidato la vostra tessera FITP e il vostro CERTIFICATO MEDICO potrete procedere con RICARICHE E PRENOTAZIONI

| CANOTTIERI ERIDANEA<br>Casalmaggiore                          |        |
|---------------------------------------------------------------|--------|
| Welcome back<br>Riccardo                                      |        |
| DA SALDARE<br>Pagamenti € 0<br>Vallet € 0                     | l<br>F |
| VOGLIONO GIOCARE PLAYER DISPONIBILI Tennis Padel              | F      |
| e oggi (Aggiungiti)                                           | ļ      |
| Non ci sono player disponibili                                | S      |
| Mostra altri giorni                                           | (      |
| VULTIME DISPONIBILITÀ DI OGGI PRENOTA Vedi tutte Tennis Padel |        |

IL CREDITO RESIDUO SULLA PRECENDENTE PIATTAFORMA VERRA' CARICATO SUL PROFILO PERSONALE WANSPORT, NON APPENA AVREMO APPURATO CHE IL SISTEMA WANSPORT FUNZIONI CORRETTAMENTE.

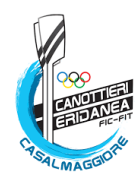

## **METODI DI RICARICA**

### RICARICHE AD IMPORTI FISSI DI 25 - 50 - 75 - 100 EURO

CLICCANDO SU WALLET, SI AVRANNO 3 MODALITA' DI RICARICA :

- CON CARTA DI CREDITO
- BONIFICO BANCARIO
- IN SEGRETERIA

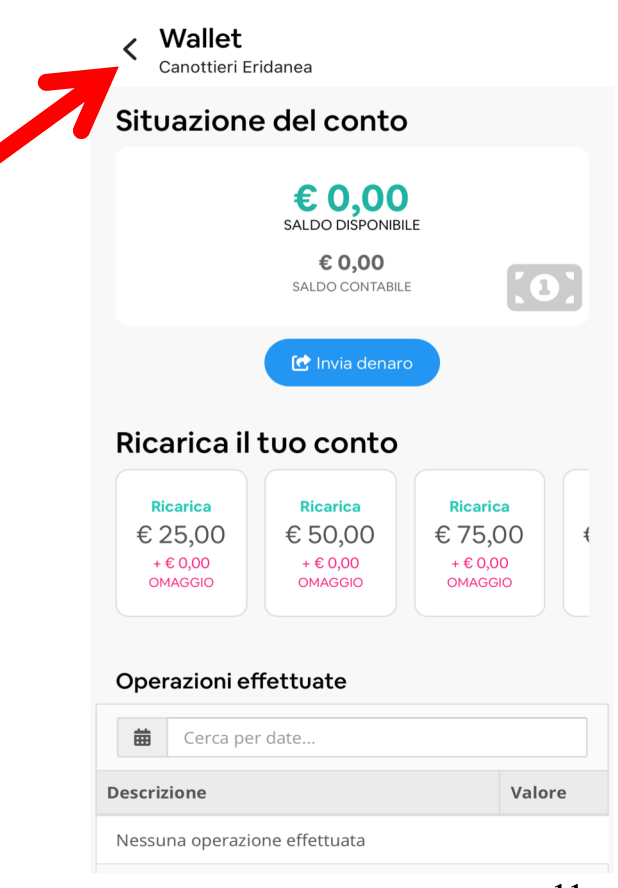

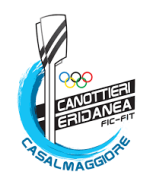

## PRENOTAZIONI

| CANO<br>Casalma | TTIERI E<br>aggiore | RIDANEA            | Sector Res           |
|-----------------|---------------------|--------------------|----------------------|
| Welcome back    | 0                   | 6                  | ) (#) 🔹              |
| Pagamenti €     | A SALDARE           | <b>○</b><br>Wallet | saldo<br>€ 0         |
| Prenota         | Bacheca             | Classifich         | (한곳)<br>Impostazioni |
|                 |                     |                    | Vuoi giocare?        |
| ernis p         |                     |                    | Aggiungiti           |
| Ro              | n ci sono p         | layer dispon       | ibili                |
|                 | Mostra              | altri giorni       | )                    |

- CLICCA PRENOTA
- . SCEGLI LO SPORT
- VEDRAI SUBITO GLI ORARI DISPONIBILI PER LA GIORNATA
- OPPURE CLICCA PANNELLO DOVE SARANNO VISIBILI TUTTI I CAMPI PER TUTTA LA SETTIMANA

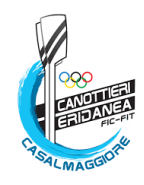

# **REGOLE X PRENOTAZIONI**

- Si può prenotare di settimana in settimana dalla DOMENICA alle ore ORE 21,00 con le seguenti regole (già in uso);
- X il TENNIS si potrà prenotare massimo 2 ore di singolo oppure 1 ora di singolo e 2 di doppio. Dalle ore 21 del Martedì si potrà prenotare liberamente;
- X il PADEL si potrà prenotare minimo 2, massimo 3 slot da 30 minuti. Dalle ore 21 del Martedì si potranno prenotare tutte le ore liberamente;
- INSERIRE I NOMINATIVI REALI DEI GIOCATORI IN CAMPO;
- Il monte ore iniziale vale sia x chi prenota, sia per chi gioca con lui;
- Le prenotazioni non inserite correttamente verranno automaticamente cancellate dopo 1 ora

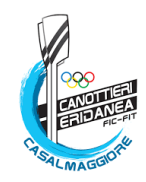

# CANCELLAZIONE ORE

- Per cancellare le ore già prenotate: cercare le ore nel calendario ore, cliccare sull'ora prenotata, cliccare 'cancella la prenotazione'
- Il sistema rimborserà direttamente il credito sul wallet

Sarà possibile annullare le ore in automatico, fino a 2
 ORE PRIMA dell'ora prenotata; in caso contrario,
 l'importo andrà perso.

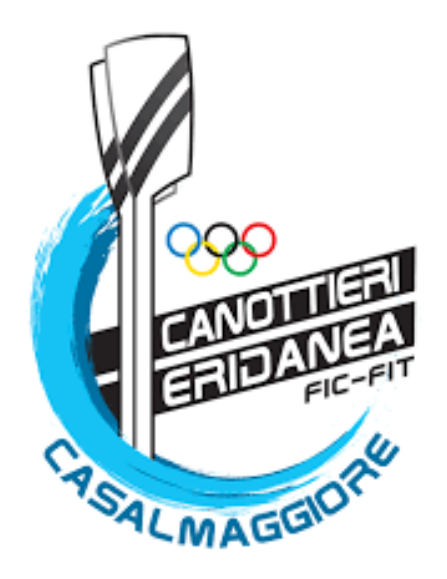

# BUON **TENNIS** e PADEL A TUTTI!!

Comm. Tennis Eridanea